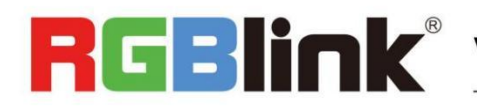

# Q16pro Gen2 **Quick Start**

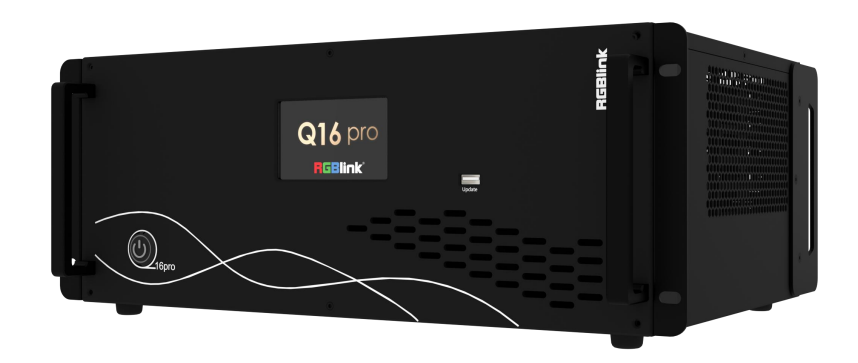

- Each module support 8 screens spanning the output port without occupying layers
- 12 bit input and output, RGB 4:4:4 color space
- Dual independent OSD rolling subtitles
- Multi-window monitoring for inputs and outputs
- i signal output supported
- LOGO overlay
- Seamless switch between signals and scenes
- Dual power module backup

### Content

| Product Overview            |   |
|-----------------------------|---|
| Hardware Orientation        | 2 |
| Q16pro Front Panel          |   |
| Q16pro Rear Panel           |   |
| Install Your Product        |   |
| Connect Input Signal Source |   |
| Connect Output Source       |   |
| Connect Control Computer    |   |
| Turn on Your Q16pro         |   |
| Use Your Product            | 7 |
| CPX Controls Q16pro         | 7 |
| CPX Front Panel             | 7 |
| CPX Rear Panel              | 9 |
| Connect CPX and Q16pro      | 9 |
| XPOSE Controls Q16pro       |   |
| Search Device               |   |
| Input Setting               |   |
| Output Setting              |   |
| Display Management          |   |
| Layer Management            |   |
| Preset Management           |   |
| System Setting              |   |
|                             |   |

# Product Overview

Q16pro adopts a high-performance video image processing system with a pure hardware wire-speed processing architecture, which is suitable for education and scientific research, government announcements, information publishing, administrative management, military command, exhibitions, security monitoring, commercial sales and other industries.

The modular input and output card structure is adopted, and the arbitrary mixing function of the input card is realized at the same time. Not only can it easily access the common HDMI/DVI/VGA/SDI and other multiple signals, but also support DP 1.2, HDMI 2 .0 and other ultra-high resolution 4K/8K signal input and output, easily realize 4K multi-screen point-to-point splicing.

### System Connection

RGBlink offers solutions to demanding technical problem. Any application questions, or required further information, please contact with our customer Support Engineers.

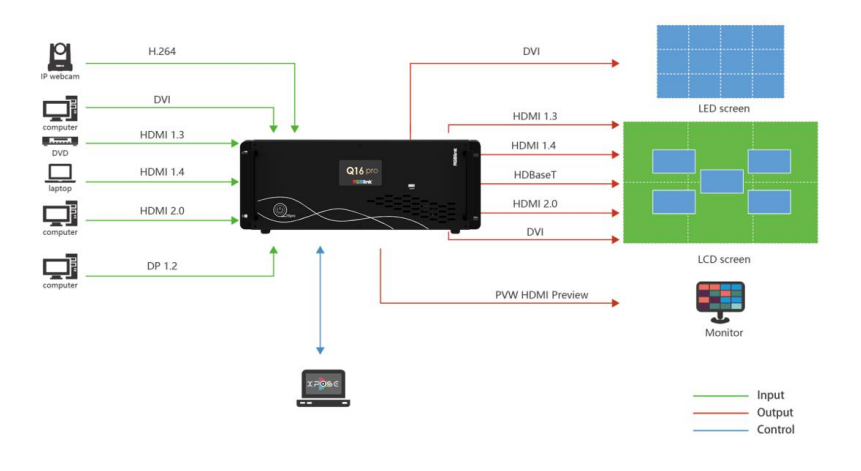

Q16pro Gen2 4U System Connection Diagram

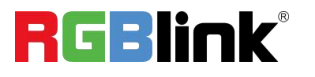

# Hardware Orientation

# **Q16pro Front Panel**

Q16pro Gen2 4U

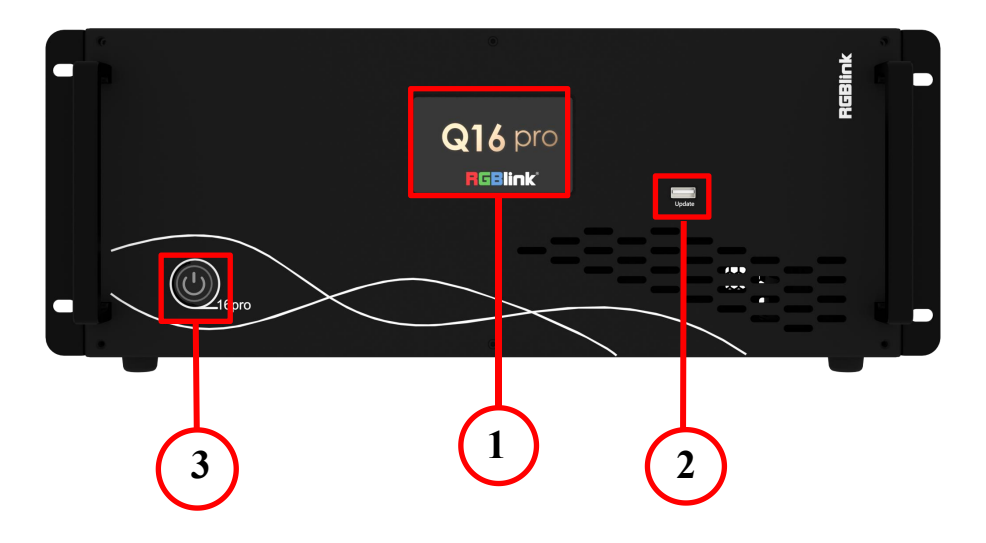

| No. | Name             | Description                                                                                                    |
|-----|------------------|----------------------------------------------------------------------------------------------------|
| 1   | LCD Touch Screen | For status monitoring and menu operation.<br>Main Menu includes: Device, Settings, Load,<br>Upgrade, Language and Version (Please refer to<br>user manual for specific menu operation steps.) |
| 2   | USB Port         | For device upgrade                                                                                                    |
| 3   | Power Switch     | To turn on/off device                                                                                                    |

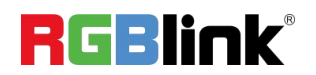

© Xiamen RGBlink Science & Technology Co., Ltd. Ph: +86 592 5771197 | support@rgblink.com | www.rgblink.com

# Q16pro Rear Panel

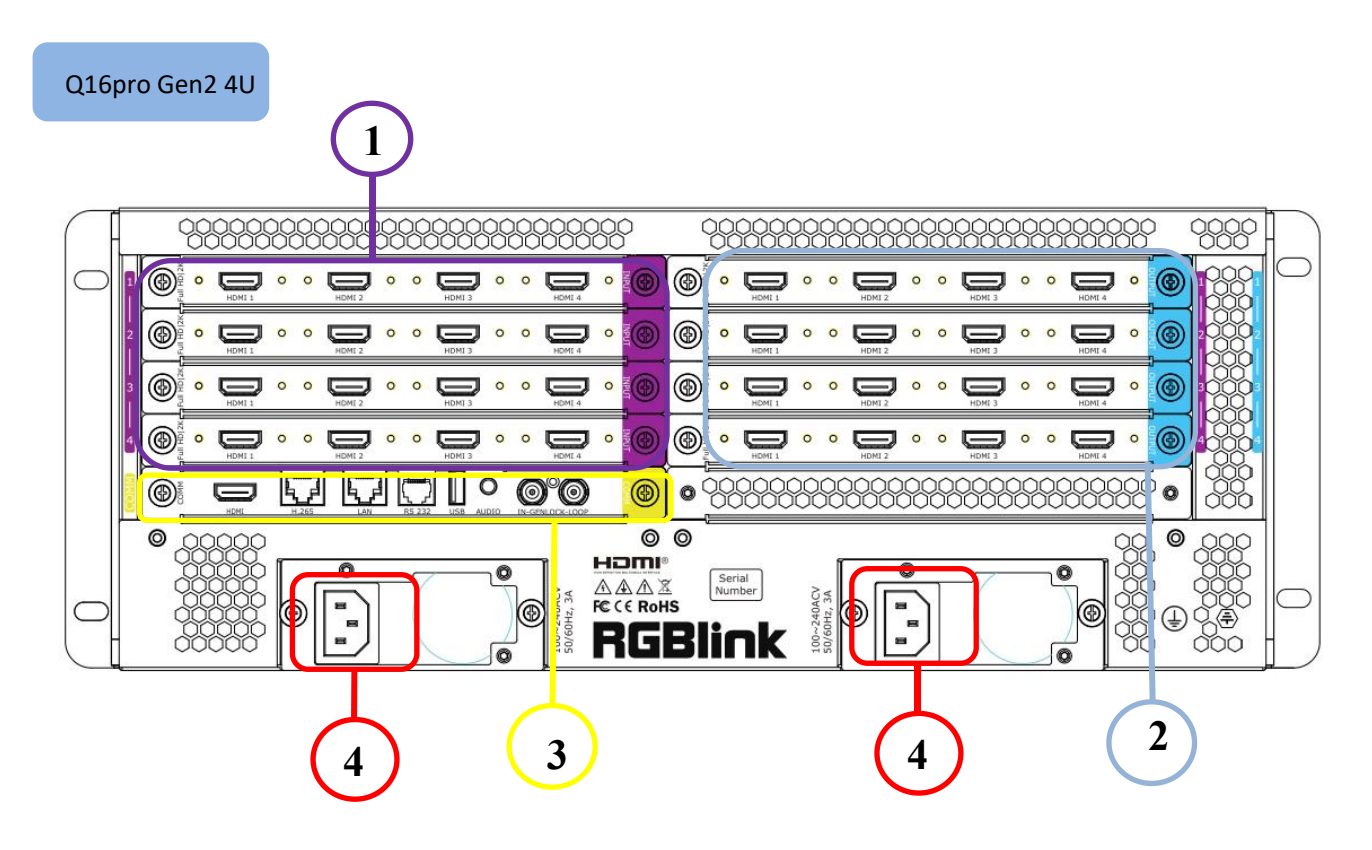

| No | Name                 | Description                                                                                                    |
|----|----------------------|----------------------------------------------------------------------------------------------------|
| 1  | Input Modules 1-4    | •Support HDMI, DVI, SDI, HDBaseT and other optional input modules.                                                                                                    |
| 2  | Output Modules 1-4   | <ul> <li>Support HDMI, DVI, SDI, HDBaseT and other optional output modules.</li> <li>Support input modules.</li> </ul>                                                                                                    |
| 3  | Communication Module | <ul> <li>PVW (HDMI port) input port for multi-window monitoring</li> <li>IP module (H.265 port) for remote control and IP echo.</li> <li>TRS port for audio monitoring.</li> <li>Ethernet port for connecting to router or control PC to realize software control or for device upgrade.</li> <li>RS232 port for connecting router or control PC to realize software control.</li> <li>USB port for device upgrade.</li> <li>IN-GENLOCK-LOOP for connecting to a synchronization signal; IN is used to accept the sync signal; LOOP is used to loop the sync signal.</li> </ul> |
| 4  | Power Module         | 2U (to be published) supports single power supply, 4U and above supports double power supply module.                                                                                                    |

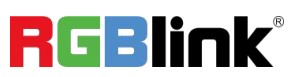

© Xiamen RGBlink Science & Technology Co., Ltd.

# **Install Your Product**

Take Q16pro Gen2 4U as example

### **Plug in Power**

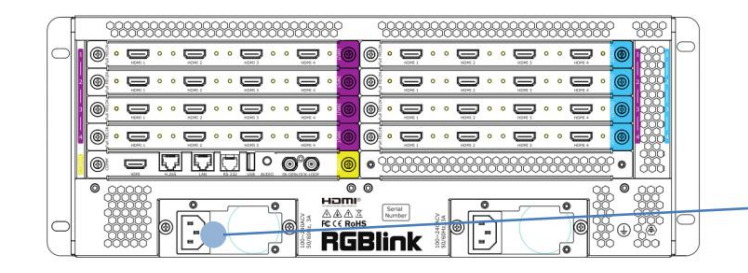

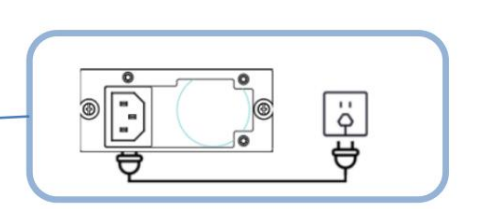

Connect power and Q16pro with standard AC Power Cord.

### **Connect Input Signal Source**

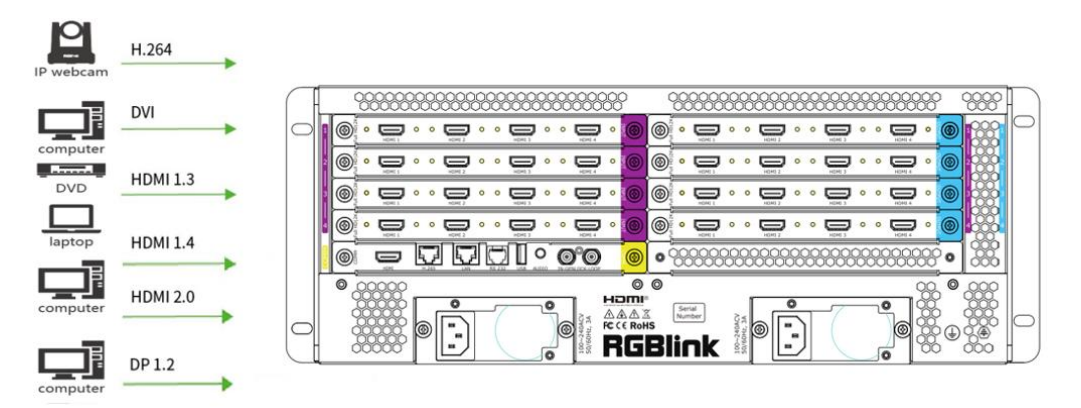

Q16pro series supports HDMI, DVI, SDI, DP1.2, HDBaseT and other optional input modules. Connect Q16pro with IP Camera, PC, DVD, laptop and other device as shown in the figure above.

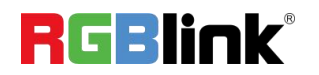

### **Connect Output Source**

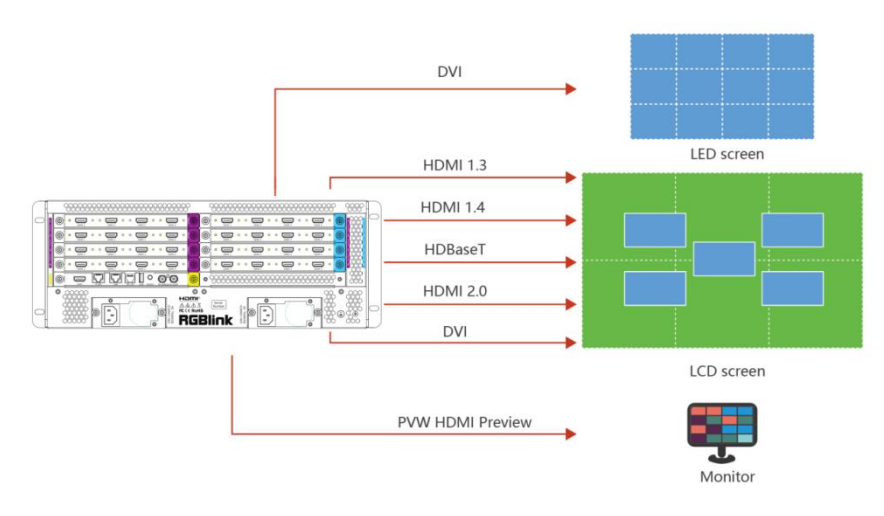

Q16pro Series supports SDI,DVI,HDMI,HDBaseT and other optional output modules. Connect Q16pro with monitors.

### **Connect Control Computer**

Q16pro series is operated by XPOSE, so it is necessary to connect device with control computer.

**Direct Connection:** Connect Q16pro with computer via network cable as shown in the figure below. It is suitable for single user to control the device.

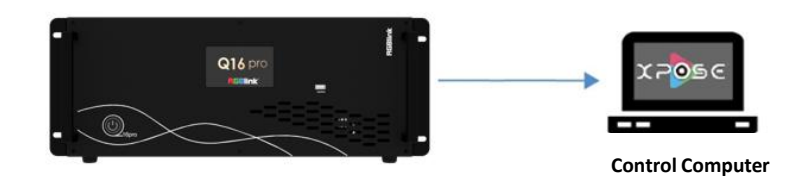

**Router/Switch Connection:** Connect control computer and Q16pro with Router or Switch. It supports simultaneous online operation by multiple users.

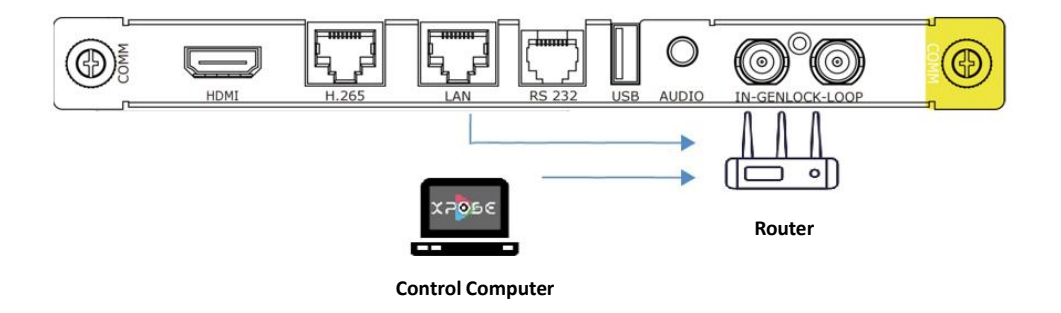

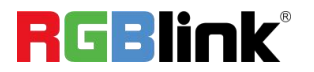

### Turn on Your Q16pro

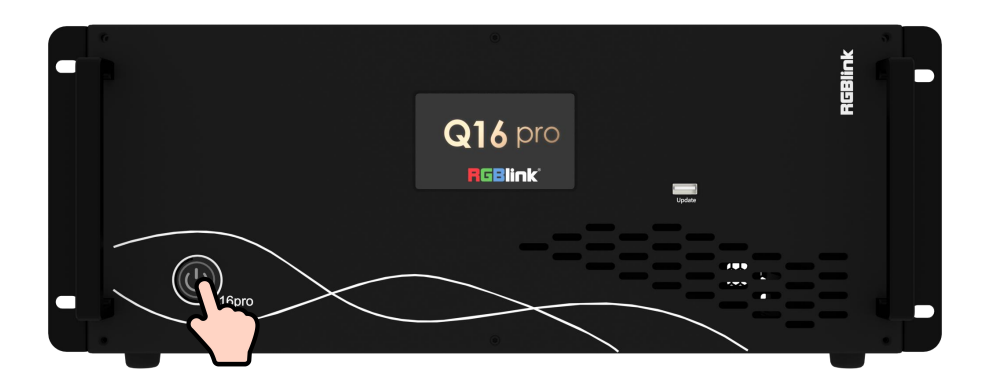

After connection, slightly press the power button in the front panel to turn on Q16pro.

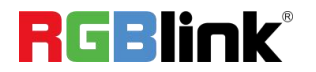

# Use Your Product

# **CPX Controls Q16pro**

You can connect two devices to one switch, so that CPX can control two devices at the same time.

This chapter offers a brief introduction of CPX panel and system connection. For more details, please refer to the user manual.

### **CPX Front Panel**

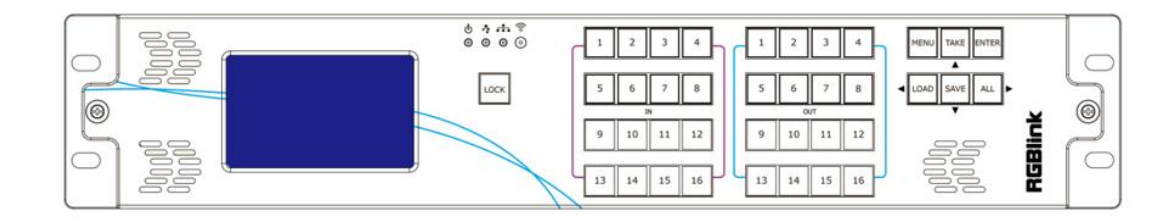

| Description |                                                                                     |
|-------------|-------------------------------------------------------------------------------------|
|             | LCD panel for menu operation                                                        |
|             | 1.Light ON indicates other buttons are available; Light OFF indicates other buttons |
|             | are locked.                                                                         |
| LOCK        | 2.LOCK is OFF by default, push and hold the LOCK button to enable or disable        |
|             | other buttons.                                                                      |
| MENU        | 1.Push MENU button to enter main menu interface for more functions.                 |
| MENO        | 2.Used as <b>BACK button</b> to return to the previous interface in sub-menu.       |
| TAKE        | 1.Push to save presets in Scene Switch Mode.                                        |
| TAKE        | 2.Used as direction key <b>"Up"</b> in menu interface.                              |
|             | 1.Push ENTER button to trigger Switch Mode in standby mode; In Switch Mode,         |
|             | press OUT 1-16 to select a group of synchronized output ports and then press IN     |
| ENTER       | 1-16 to synchronize the input to the selected output ports.                         |
| ENTER       | ENTER Light on if Switch Mode is triggered. Push ENTER button again to return to    |
|             | Matrix Mode. (more details please refer to <u>3.1.4.3 Switch Mode</u> )             |
|             | 2.Used as confirm button under menu operation.                                      |

RGBlink

© Xiamen RGBlink Science & Technology Co., Ltd.

|                            | 1.Push LOAD button to trigger Scene Switch Mode in standby mode. Press OUT              |
|----------------------------|-----------------------------------------------------------------------------------------|
|                            | 1-16 to load saved presets. (Notice: only ONE scene can be selected at the same         |
|                            | time)                                                                                   |
| LUAD                       | LOAD Light on if Scene Switch Mode is triggered. Push LOAD button again to              |
|                            | return to Matrix Mode. (more details please refer to <u>3.1.4.4 Scene Switch Mode</u> ) |
|                            | 2.Used as direction key "Left" under menu operation.                                    |
|                            | 1.Push SAVE button to trigger OSD Mode in standby mode. Press IN 1-16 to load           |
|                            | OSD 1 or OUT 1-16 to load OSD 2 to selected output port.                                |
| SAVE                       | SAVE Light on if OSD Mode is triggered. Push SAVE button again to return to             |
|                            | Matrix Mode. (more details please refer to <u>3.1.4.2 OSD Mode</u> )                    |
|                            | 2.Used as direction key " <b>Down</b> " under menu operation.                           |
|                            | 1. Default to enter the Matrix Mode after power on.                                     |
|                            | 2.Initial state: All input and output button lights are OFF. Users need to choose one   |
|                            | input button first and then the corresponding output button light will be ON. Users     |
|                            | can press other output buttons for matrix switch.                                       |
| ALL                        | 3.Non-initial state (matrix has been switched): One input has been selected, and        |
|                            | the corresponding output button light is ON. Users can press other output buttons       |
|                            | for matrix switch.                                                                      |
|                            | 4Used as direction key " <b>Right</b> " under menu operation.                           |
|                            | 1. Indicate Input Ports 1-16 under Matrix Mode and Switch Mode.                         |
| 5 6 7 8<br>N<br>9 10 11 12 | 2. Indicate Page 1-16 under Scene Mode.                                                 |
| 13 14 15 16                | 3. Press IN 1-16 to load OSD 1 to selected output port under OSD Mode.                  |
|                            | 1. Indicate Output Ports 1-16 under Matrix Mode and Switch Mode.                        |
| 0 / 8<br>out<br>9 10 11 12 | 2. Indicate Scene 1-16 under Scene Mode.                                                |
| 13 14 15 16                | 3. Press OUT 1-16 to load OSD 2 to selected output port under OSD Mode.                 |
|                            | 4. Used as Numeric Keys under menu control; 1-9 indicate number 1-9, 10                 |
|                            | indicates number 0.                                                                     |

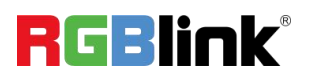

### **CPX Rear Panel**

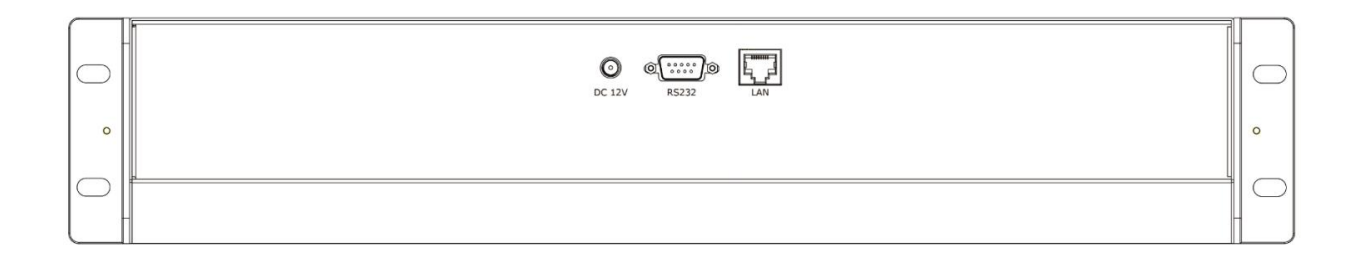

| Description   |                                                                        |
|---------------|------------------------------------------------------------------------|
| DC 12V        | DV 12V power socket                                                    |
| @()@<br>RS232 | RS 232 port                                                            |
|               | Connect two Q16pro devices to the same switch, and CPX can control two |
|               | devices simultaneously.                                                |

### **Connect CPX and Q16pro**

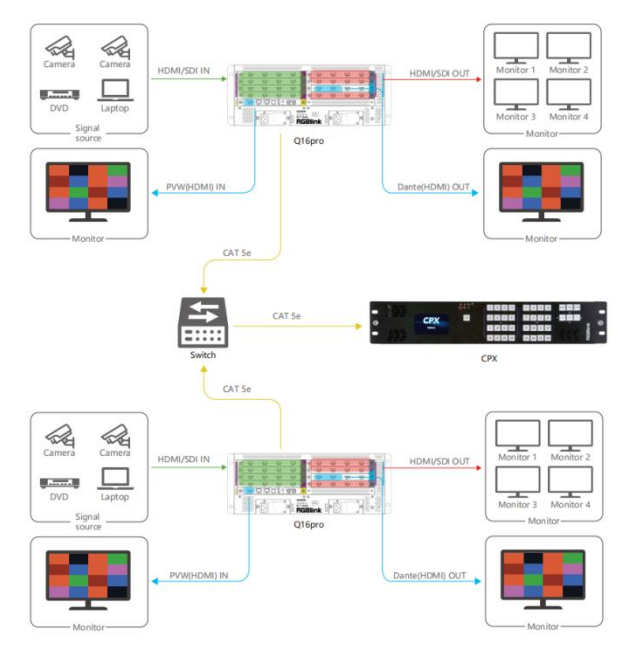

After successful connection, power on Q16pro and CPX. (Use the standard 12V power adapter to connect CPX and power socket in order to boot up CPX.) User should firstly choose Q16pro as the controlled device.

Please refer to following steps for **device selection**: [Menu] -->> [Search] -->> [Select Device] -->> [Q16pro]

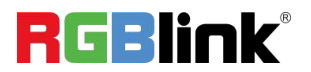

# **XPOSE Controls Q16pro**

### **Search Device**

1. Click to enter <System Setting> interface.

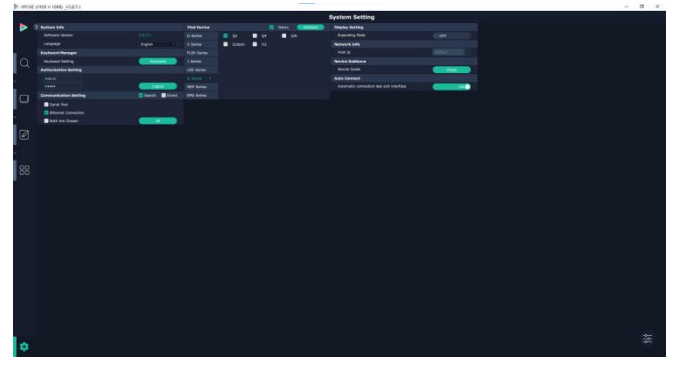

2. Find Device: New version of XPOSE 2.0 is blank default in Find Device. Users are supposed to choose the device needed in System Setting.

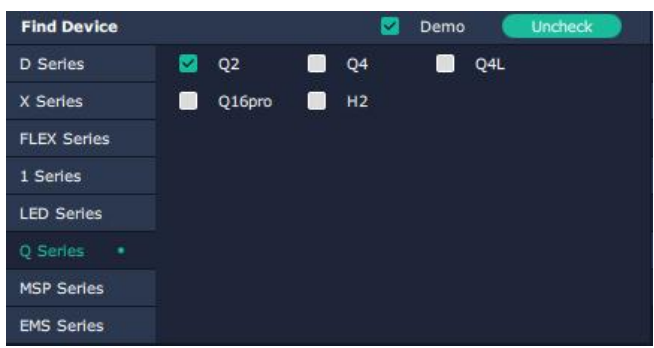

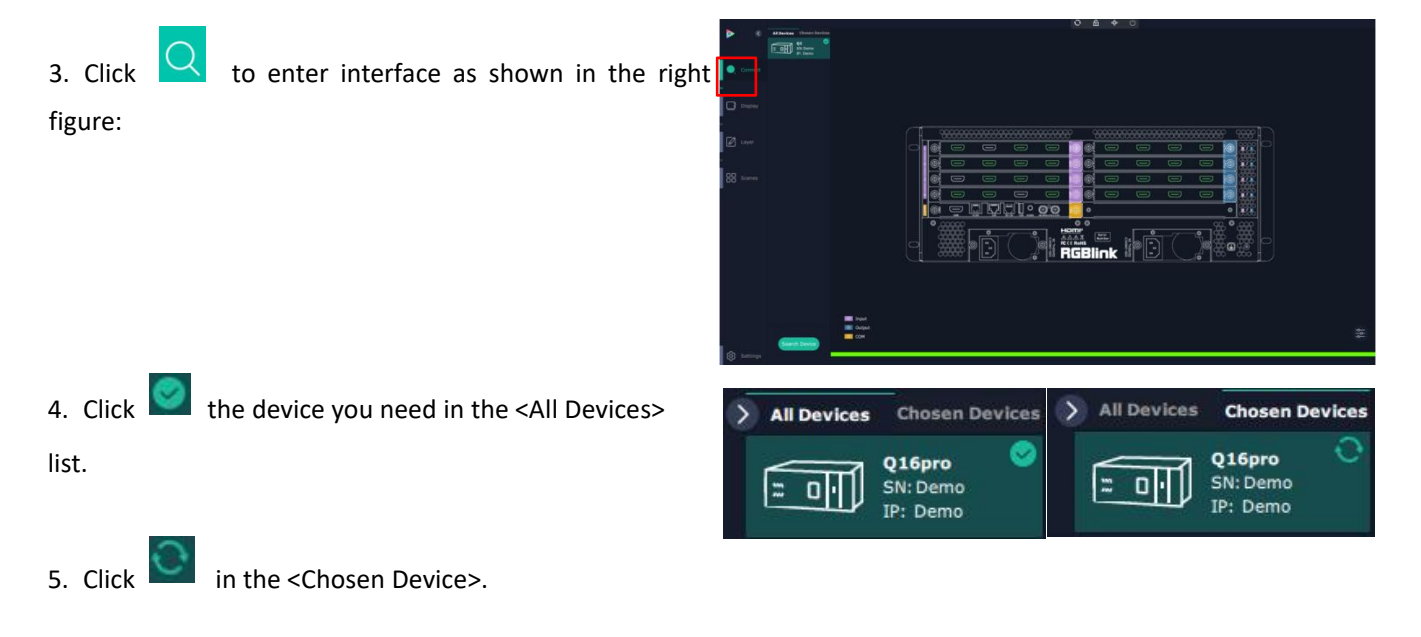

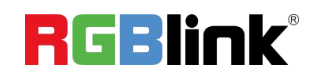

© Xiamen RGBlink Science & Technology Co., Ltd.

### **Input Setting**

Click any input port, the board where the port locates is selected. Users can do settings to the port now.

A red rectangle flashes around the chosen port when it is clicked.

User can set <Property> and <EDID>.

### **Property Setting**

Input Port: chosen port Scale:

X/Y: the starting horizontal and vertical position Width/Height: the horizontal and vertical size of scale. Crop:

Support cropping for position, height and width.

### EDID

Input Port: chosen port Basic Parameters: EDID Template: RGB-DVI or RGB-HDMI Monitor Name: type the monitor name Width/Height/Frequency: type in custom parameters

### Q16pro's modules which support EDID are as follows:

- Quad HDMI 1.3 Input Module
- HDMI 2.0 & DP 1.2 4K@60 Input Module (to be published)
- Quad DVI Input Module (to be published)

Order Codes of modules please refer to 4.2

### **Communication Board with PVW**

When there is communication Board with PVW input module installed on Q16pro, you can click HDMI port for following operations.

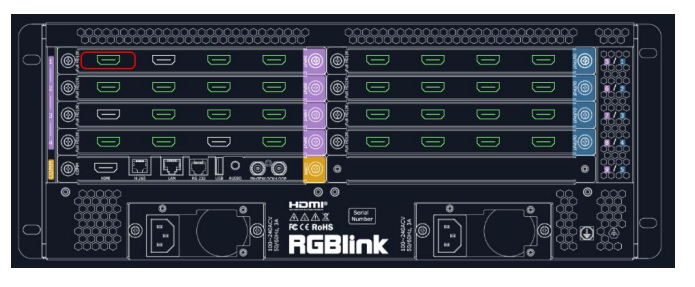

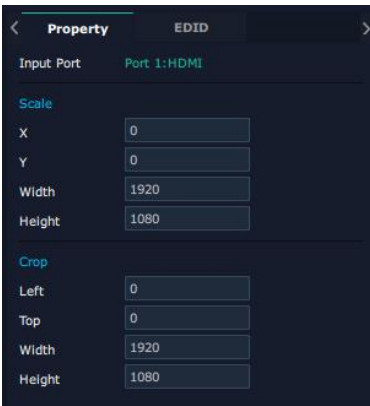

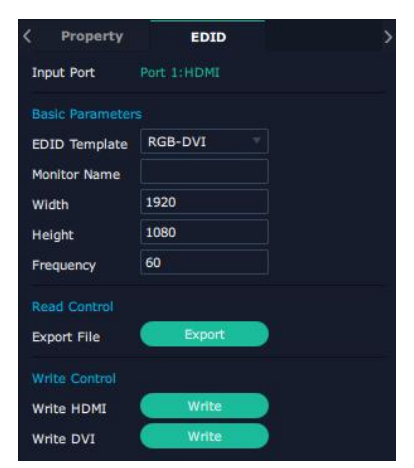

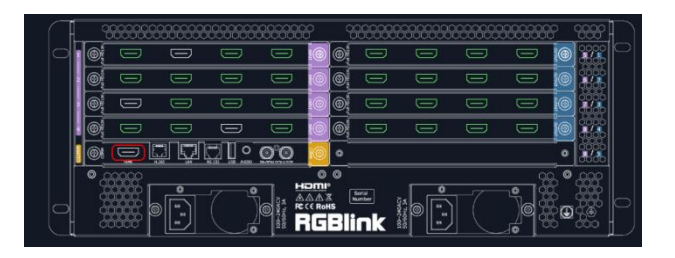

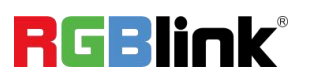

© Xiamen RGBlink Science & Technology Co., Ltd.

### OSD:

Output Port: current HDMI port Font Style: Please turn on Status before setting To set font, type, size, alignment and color Frame: Turn on status to set frame color Input Text: The exact content of the text Window Index: Select window to display OSD

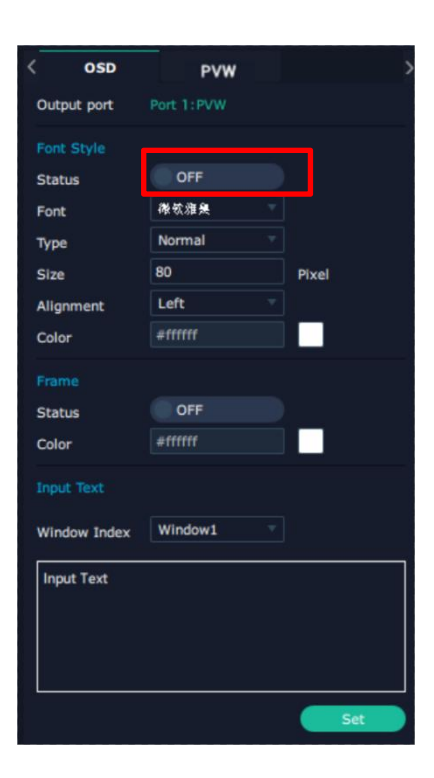

### PVW:

Display Mode: Preview Input ONLY Equal: Select layout you need Input Monitor: Select input signal for each window

|      | OSD        | PVW            |  |
|------|------------|----------------|--|
| Disp | ay Mode    |                |  |
| Equa | al         | 16 Equal       |  |
|      | ıt Monitor |                |  |
| Win  | dow 1      | Input Signal 5 |  |
| Win  | dow 2      | Input Signal 4 |  |
| Win  | dow 3      | Input Signal 2 |  |
| Win  | dow 4      | Input Signal 1 |  |
| Win  | dow 5      | Input Signal 1 |  |
| Win  | dow 6      | Input Signal 1 |  |
| Win  | dow 7      | Input Signal 1 |  |
| Win  | dow 8      | Input Signal 1 |  |
| Win  | dow 9      | Input Signal 1 |  |
| Win  | dow 10     | Input Signal 1 |  |
| Win  | dow 11     | Input Signal 1 |  |
| Win  | dow 12     | Input Signal 1 |  |
| Win  | dow 13     | Input Signal 1 |  |
| Win  | dow 14     | Input Signal 1 |  |
| Win  | dow 15     | Input Signal 1 |  |
| Win  | dow 16     | Input Signal 1 |  |

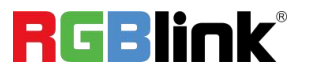

### **Output Setting**

Click any output port, the board where the port locates is selected. Users can do settings to the port now.

A red rectangle flashes around the chosen port when it is clicked.

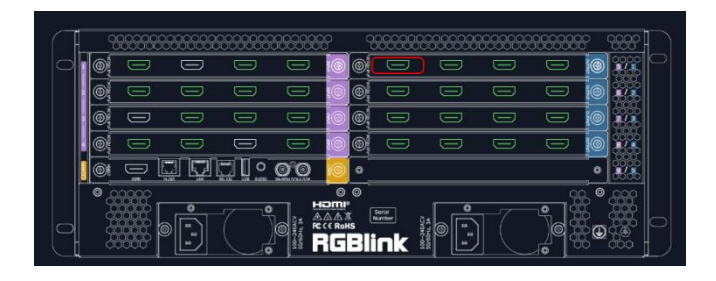

### Resolution

SDI and HDMI output modules support resolution settings.

Output resolution supports **ALL and MODULE Format Range** optional. Please refer to the figures in the right.

| Format Range | All              | Format Range | Module          |
|--------------|------------------|--------------|-----------------|
| ormat Type   | Standard Mode    | Format Type  | Standard Mode   |
| Format       | 1920x1080@30     | Normal       | 1920x1080@60    |
|              | 1024x768@60p     |              | 1024x768@60p    |
|              | 1280x720@50n     |              | 1280x720@50p    |
|              | 1280x720@60n     |              | 1280x720@60p    |
|              | 1280x1024@60p    |              | 1280x1024@60p   |
|              | 1920x1080@23.98p |              | 1920x1080@23.98 |
|              | 1920x1080@25p    |              | 1920x1080@25p   |
|              | 1920x1080@29,97p |              | 1920x1080@29.97 |
|              | 1920x1080@30p    |              | 1920x1080@30p   |
|              | 1920x1080@50p    |              | 1920x1080@50p   |
|              | 1920x1080@50i    |              | 1920x1080@50i   |
|              | 1920x1080@59.94p |              | 1920x1080@59.94 |
|              | 1920x1080@59.94i |              | 1920x1080@59.94 |
|              | 1920x1080@60p    |              | 1920x1080@60p   |
|              | 1920x1080@60i    |              | 1920x1080@60i   |
|              | 3840x2160@23.98p |              | 3840x2160@23.98 |
|              | 3840x2160@25p    |              | 3840x2160@25p   |
|              | 3840x2160@29.97p |              | 3840x2160@29.97 |
|              | 3840x2160@30p    |              | 3840x2160@30p   |
|              | 3840x2160@50p    |              | 3840x2160@50p   |
|              | 3840x2160@59.94p |              | 3840x2160@59.94 |
|              | 3840x2160@60p    |              | 3840x2160@60p   |

DE

Port 2:HDMI

DVI

8 Bits

Resolution

**Basic Parameters** 

Port

Type

Bits

DE:

Port: Current Port/All Port Type: DVI/HDMI Bits: Fixed value 8 bits

### OSD: Please Turn ON Status before setting

Q16pro output modules which support OSD as shown below:

- •Quad HDMI 1.3 Output Module
- •Quad 3G SDI Output Module (to be published)
- •Quad DVI Output Module (to be published)
- Dual HDMI 2.0 Output Module (to be published)
- •IP Output Module (to be published)

### Order Codes please refer to <u>4.2 Chapter</u>.

© Xiamen RGBlink Science & Technology Co., Ltd. Ph: +86 592 5771197 | support@rgblink.com | www.rgblink.com

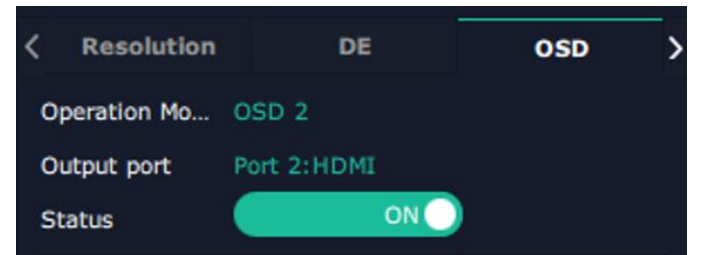

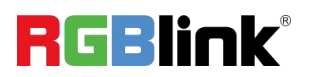

OSD

Output Port : current output port Status : ON/OFF OSD X/Y: the starting horizontal and vertical position Width/Height : the horizontal and vertical size of the text Font: font of the text, all fonts installed in the computer are available Font Type : Normal,Italic,Bold,Bold Italic Font Size : 0-300 pixels Alignment: set alignment type Background: choose transparent background or set background color Scroll Speed: 0-16 Scroll Direction: Scroll Off, Scroll Left Input Text: The exact content of the text

After setting, users choose **Save OSD**, **Clear OSD** (If the setting is not desired) or **Close All OSD**.

After all settings done, click <Set> and the OSD will

LOGO: Users need to pre-store the Logo on the

be displayed on the screen.

SD card for Logo capture.

Output Port: current port

Status: Hide/Show Logo

Logo ID: Load Logo ID been saved

Delete Logo: Clear logo set already

X/Y: Horizontal and vertical position of Logo

| <b>N</b>                                                                                                    |                                                                                     |                   |
|----------------------------------------------------------------------------------------------------|-------------------------------------------------------------------------------------|-------------------|
| *                                                                                                    | U                                                                                   |                   |
| Y                                                                                                    | 0                                                                                   |                   |
| Width                                                                                                    | 1920                                                                                |                   |
| Height                                                                                                    | 1080                                                                                |                   |
| Font Style                                                                                                    |                                                                                     |                   |
| Font                                                                                                    | 微软缩臭                                                                                |                   |
| Туре                                                                                                    | Normal                                                                              |                   |
| Size                                                                                                    | 80                                                                                  | Pixel             |
| Alignment                                                                                                    | Left 🦷                                                                              |                   |
| Transparent                                                                                                    |                                                                                     |                   |
| Color                                                                                                    | #ffffff                                                                             |                   |
| Background                                                                                                    |                                                                                     |                   |
| Transparent                                                                                                    |                                                                                     |                   |
| Color                                                                                                    | #161c2c                                                                             |                   |
| Scrolling                                                                                                    |                                                                                     |                   |
| Speed                                                                                                    | 0                                                                                   |                   |
| Direction                                                                                                    | Scroll Off                                                                          |                   |
|                                                                                                    |                                                                                     |                   |
| Input Text                                                                                                    |                                                                                     |                   |
| Input Text Save OSD                                                                                                    | Clear OSD                                                                           | Close All         |
| Input Text Save OSD Set                                                                                                   | Clear OSD                                                                           | Close All<br>Retu |
| Input Text Save OSD Set DE                                                                                                | Clear OSD<br>Logo Demo                                                              | Close All<br>Retu |
| Input Text Save OSD Set DE Output port                                                                                    | Clear OSD<br>Logo Demo<br>OSD<br>Port: 1:HDMI                                       | Close All<br>Retu |
| Input Text Save OSD Set Upper December 2010                                                                               | Clear OSD<br>Logo Demo<br>OSD<br>Port 1:HDMI                                        | Close All<br>Retu |
| Input Text Save OSD Set DE Output port Logo Operation Logo Capture                                                        | Clear OSD<br>Logo Demo<br>OSD<br>Port-1:HDMI                                        | Close All<br>Retu |
| Input Text Save OSD Set U U U U U U U U U U U U U U U U U U U                                                             | Clear OSD<br>Logo Demo<br>OSD<br>Port 1:HDMI<br>e                                   | Close All<br>Retu |
| Input Text Save OSD Set DE Output port Logo Operation Solution Logo ID Solution                                           | Clear OSD<br>Logo Demo<br>OSD<br>Port 1:HDMI<br>e<br>Logo 1                         | Close All<br>Retu |
| Input Text<br>Save OSD<br>Set<br>Uutput port<br>Logo Operation<br>Q Logo Capture<br>Logo ID<br>Set Logo                   | Clear OSD<br>Logo Demo<br>OSD<br>Port 1:HDMI<br>Logo 1 V                            | Close All<br>Retu |
| Input Text Save OSD Set UE Output port Logo Operation C Logo Capture Logo ID Set Logo Status                              | Clear OSD<br>Logo Demo<br>OSD<br>Port 1:HDMI<br>e<br>Logo 1                         | Close All<br>Retu |
| Input Text Save OSD Set Upt DE Output port Logo Operation Cogo ID Set Logo Status X                                       | Clear OSD<br>Logo Demo<br>OSD<br>Port: 1:HDMI<br>e<br>Logo 1                        | Close All<br>Retu |
| Input Text Save OSD Set U U U U U U U U U U U U U U U U U U U                                                             | Clear OSD<br>Logo Demo<br>OSD<br>Port 1:HDMI<br>Logo 1<br>Hide Logo<br>0<br>0       | Close All<br>Retu |
| Input Text<br>Save OSD<br>Set<br>Output port<br>Logo Operation<br>Clogo ID<br>Set Logo<br>Status<br>X<br>Y<br>Delete Logo | Clear OSD<br>Logo Demo<br>OSD<br>Port: 1:HDMI<br>e<br>Logo 1<br>Hide Logo<br>0<br>0 |                   |

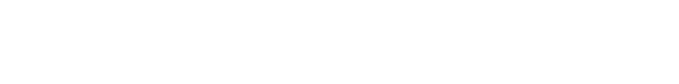

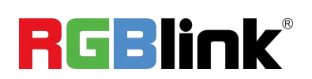

© Xiamen RGBlink Science & Technology Co., Ltd. Ph: +86 592 5771197 | support@rgblink.com | www.rgblink.com

### Overview

Click Return, there are Overview, IP, Fan Control, Factory Setting.

**Device Info:** Users can check current temperature and MAC information

**Input Module Info**: users can check current input module name and MCU version

"...." indicates that there are no input modules, as shown in the right figure.

**Output Module Info:** users can check current output module name and MCU version

"...." indicates that there are no output modules, as shown in the right figure.

**IP:** Support auto/manual setting. Show IP Address, Netmask, Gateway

Fan Control: Support auto/manual setting. Fan Speed: 0-100

| <  | Overview   |         | IP         | Fan Control | 1 |
|----|------------|---------|------------|-------------|---|
| D  | evice Info |         |            |             |   |
| Те | mp         | 35 °C   |            |             |   |
| Ma | ac         | 01:23:4 | 45:67:89:/ | AB          |   |

| Input Board In | ifo      |          |
|----------------|----------|----------|
| Name           | Software | Hardware |
| 1 DVI          | V1.40    | V1.40    |
| 2 DVI          | V1.40    | V1.40    |
| 3 HDMI         | V1.40    | V1.40    |
| 4 HDMI         | V1.40    | V1.40    |
| 5              |          |          |
| 6              |          |          |
| 7              |          |          |
| 8              |          |          |
| 9              |          |          |
|                |          |          |

| Name   | Sortware | Hardware |  |  |  |
|--------|----------|----------|--|--|--|
| 1 DVI  | V1.15    | V1.15    |  |  |  |
| 2 DVI  | V1.15    | V1.15    |  |  |  |
| 3 DVI  | V1.15    | V1.15    |  |  |  |
| 4 HDMI | V1.15    | V1.15    |  |  |  |
| 5 HDMI | V1.15    | V1.15    |  |  |  |

| < Overview | v      |    | IP  |     | Fa | n Control | > |
|------------|--------|----|-----|-----|----|-----------|---|
| Auto IP Ad | Idress |    |     |     |    |           |   |
| IP Address | 192    | ]- | 168 | 000 |    | 100       |   |
| Netmask    | 255    |    | 255 | 255 |    | 000       |   |
| Gateway    | 192    |    | 168 | 000 |    | 001       |   |

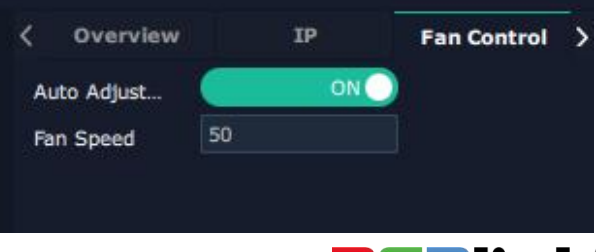

**RGBlink**<sup>®</sup>

© Xiamen RGBlink Science & Technology Co., Ltd.

### **Factory Setting**

Remove EDID: Clear the previous EDID parameter Save IP: No change of IP after reset

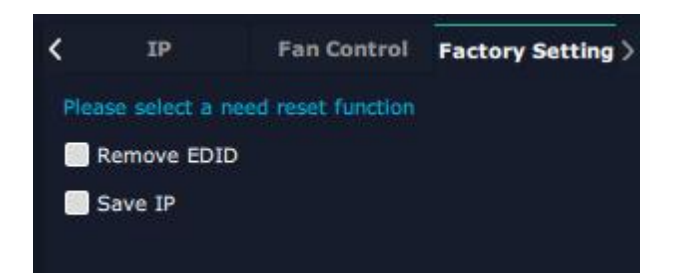

### **Display Management**

Display System is for users to set layout of outputs.

Click this icon first and then click enter the interface.

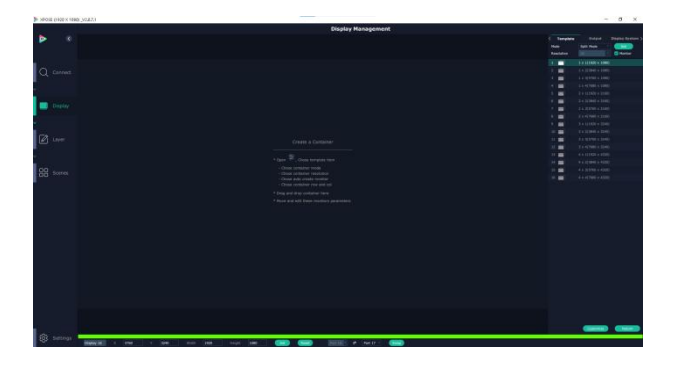

### Container

Container here means the Display Area.

# Create a Container \* Open \* Open , Chose template item - Chose container mode Chose container resolution Chose auto create monitor Chose container row and col \* Drag and drop container here

\* Move and edit these monitors parameters

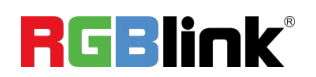

### Template

There are **16** templates provided to be regarded as layout of output.

### Resolution

Users can choose output resolution as shown in the figure.

### Mode

Split Mode and Matric Mode (by default) optional.

### **Customize Container**

Customize Click this icon at the bottom of template

list.

Monitor Layout: Auto or Manual

### Steps of create container are as follows:

1. Fill in H Total/V Total and Row/Column, it will calculate H item and V item automatically.

2. Click <**Create**>,the container will display in the interface, and shows the width and height of each Display.

3. Click<Save> to save the container.

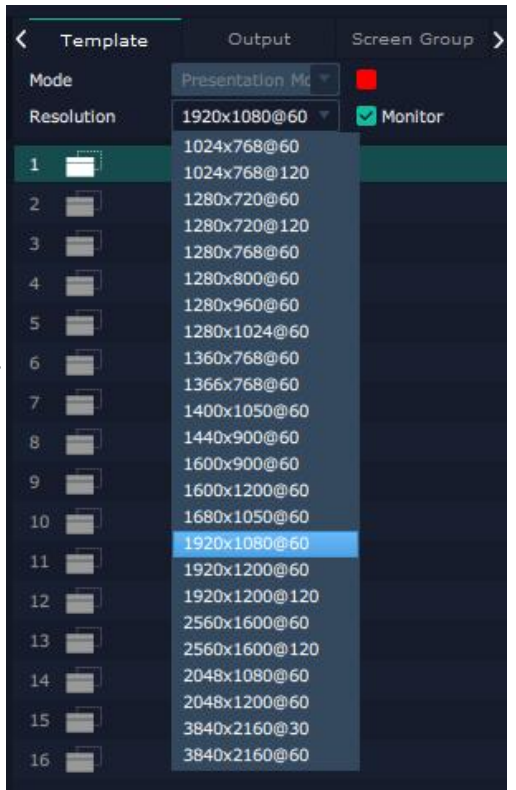

| Monitor Layout | Auto                   |
|----------------|------------------------|
| H Total        | 7680                   |
| V Total        | 4320                   |
| Row            | 4                      |
| Column         | 4                      |
| H1 1920 H2     | 1920 H3 1920           |
| V1 1080 V2     | 1080 V3 1080           |
| Create         | Save Delete Delete All |

| L(W:7680 H:4320 S:16%)            |                                                       |                                                       |                                                        |
|-----------------------------------|-------------------------------------------------------|-------------------------------------------------------|--------------------------------------------------------|
| Display 1<br>#:1920 h:1080<br>DVI | Degray 2<br>x:1920 y:0<br>w:1920 h:1980<br>r:0<br>DVI | 0tpd99 3<br>x:3840 y:0<br>w:1920 h:1980<br>r:0<br>DVI | Display 4<br>x:3760 y:0<br>w:1920 h:1080<br>r:0<br>DV1 |
| Display 5                         | Display 6                                             | Display 7                                             | Display 8                                              |
| x:0 y11080                        | x1920 y1060                                           | x3840 y1080                                           | x5750 yr.1080                                          |
| w:1920 h:1080                     | w1920 h1080                                           | w1920 h:1080                                          | wr.1920 h:1080                                         |
| ri0                               | r0                                                    | r:0                                                   | r0                                                     |
| DVI                               | DVI                                                   | DVI                                                   | DV1                                                    |
| Display 9                         | Dogsty 10,                                            | Display 11                                            | Display, 12                                            |
| x10 - x2160                       | x1920, y2160,                                         | x3840 y12160                                          | x5760 y-12160                                          |
| w1920 h1080                       | x1920, b1:080,                                        | w1320 b11000                                          | w-1320 b-12000                                         |
| r20                               | r0,                                                   | ri0                                                   | r0                                                     |
| DVI                               | DVI                                                   | DVI                                                   | DVI                                                    |
| Display 13                        | Display 14 X                                          | Display 15                                            | Display 16                                             |
| x:0 y:3240                        | x:1920 y:3240                                         | x:3940 y;3240                                         | x:5760 y:3740                                          |
| y:1920 h:1090                     | x:1920 h:1090                                         | w;1920 h:1080                                         | w:1920 h:1080                                          |
| r:0                               | r:0                                                   | r;0                                                   | r:0                                                    |
| HOMI                              | HDMI                                                  | HDMI                                                  | HOMI                                                   |

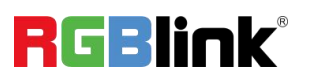

### **Container Adjustment**

1. **Move:** Drag the boarder of the display area to move its place in the interface.

2. Scale: Click icon to shrink, Click to enlarge the

proportion of display area on interface.

3. **Cancel:** Long pressing the **X** to cancel the screen group.

| 1(W:7680 H:4320 S:16%)                                 |                                                          |                                                    | - + ×                                                      |
|--------------------------------------------------------|----------------------------------------------------------|----------------------------------------------------|------------------------------------------------------------|
| Display 1                                              | Deglay 2                                                 | Display 3                                          | Dispay 4                                                   |
| x:0 y:0                                                | x1920 /r0                                                | x1340 yr0                                          | xi5760 yr0                                                 |
| w:1920 h:1080                                          | w1920 h:1080                                             | w1320 h1080                                        | wi1920 h:1080                                              |
| r:0                                                    | r.0                                                      | r0                                                 | r0                                                         |
| DVI                                                    | DVI                                                      | DVI                                                | DVI                                                        |
| Display 5                                              | Digday 6                                                 | Disday 7                                           | Dispay 8                                                   |
| xi0 y:1080                                             | x1920 y 1080                                             | xi340 yr.1080                                      | x5750 yr.1080                                              |
| w:1920 h:1080                                          | w1920 h:1080                                             | wr.1920 h:1080                                     | wr.1920 h:1080                                             |
| r:0                                                    | r:0                                                      | ri0                                                | r0                                                         |
| DVI                                                    | DVI                                                      | DVI                                                | DV1                                                        |
| Display 9<br>xi0 y:2160<br>w:1920 h:1080<br>r:0<br>DVI | Display 10<br>x1920 y.2160<br>w1920 h:1080<br>r:0<br>DVI | Display 11<br>xx340 yx2100<br>wx1520 hx1080<br>DVI | Dispary 12<br>x:5760 y:2160<br>w:1920 h:1080<br>r:0<br>DV1 |
| Ovelay 13                                              | Display 14                                               | Display 15                                         | Dispay 2 (2240)                                            |
| xi0 y 13240                                            | x1920 y13240                                             | x:3H0 y:3Z40                                       | 197560 (2250)                                              |
| wi1920 hi1080                                          | w1920 h1980                                              | w:1220 h:1080                                      | 1980                                                       |
| r0                                                     | r0                                                       | r:0                                                | 1990                                                       |
| HDMI                                                   | HDMI                                                     | HDMI                                               | HDMI                                                       |

### Display

### Output List:

White one: available Gray one: unavailable

### **Operation Steps:**

Left-mouse click the output and drag it to the display of the set container.

### **Replacement:**

Drag and drop the output into the corresponding display. The output being replaced will turn from gray to white in the list.

| Layer M | anagement |
|---------|-----------|
|---------|-----------|

Layer Management is designed to manage the layer of each

monitor. Click to enter the interface:

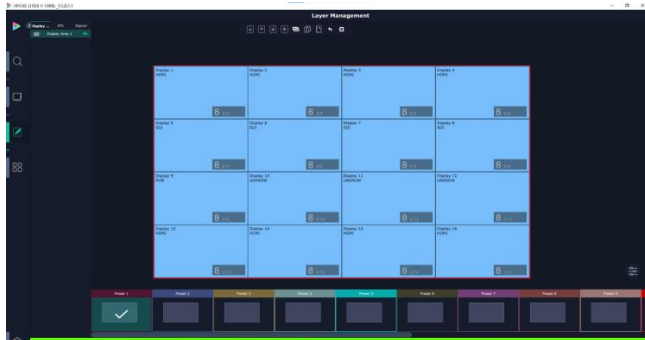

### **Display Area**

When enter Layer Management interface, the window is blank. The screen group created in Display System shall be dragged from the **Display Area**.

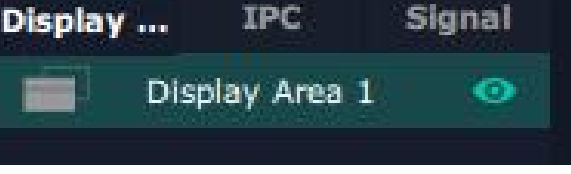

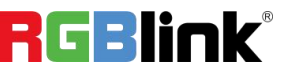

© Xiamen RGBlink Science & Technology Co., Ltd. Ph: +86 592 5771197 | support@rgblink.com | www.rgblink.com

|                                                                                                    |                                                                                                    |                                                                                    |                                                                 |      | 22 | - 100 |  |
|----------------------------------------------------------------------------------------------------|----------------------------------------------------------------------------------------------------|------------------------------------------------------------------------------------|-----------------------------------------------------------------|------|----|-------|--|
| 10W-7680 H-4228-5116%5                                                                                                    |                                                                                                    |                                                                                    |                                                                 |      |    |       |  |
| Protect.                                                                                                    | Potent Aug                                                                                                    | Repairs 3                                                                          |                                                                 |      |    |       |  |
| w.1820 411080                                                                                                    | 410000 N.1000                                                                                                    | water sites                                                                        | w.(820 0.000)                                                   |      |    |       |  |
| 201                                                                                                    | eve:                                                                                                    | and .                                                                              | 041                                                             |      |    |       |  |
|                                                                                                    |                                                                                                    |                                                                                    |                                                                 | 11.0 |    |       |  |
|                                                                                                    |                                                                                                    |                                                                                    |                                                                 |      |    |       |  |
| and the second second se                                                                                                    |                                                                                                    |                                                                                    |                                                                 | 14 C |    |       |  |
| Departy Same                                                                                                    | Depter 6                                                                                                    | Stream Stream                                                                      |                                                                 | 1    |    |       |  |
| w.2320 4:2380                                                                                                    | +-1922 /c1880                                                                                                    | - 1968 A 1988                                                                      | w 2820 Pr 2000                                                  |      |    |       |  |
| 24                                                                                                    | PMI .                                                                                                    | 241                                                                                | des                                                             |      |    |       |  |
|                                                                                                    |                                                                                                    |                                                                                    |                                                                 |      |    |       |  |
|                                                                                                    |                                                                                                    |                                                                                    |                                                                 |      |    |       |  |
|                                                                                                    |                                                                                                    |                                                                                    |                                                                 |      |    |       |  |
| 2004 2<br>42 + 200<br>9 + 200<br>9 - 200<br>9 - 20 | Pagaing UT<br>= 1102 ( -1246)<br>= 1103 ( -1246)<br>= 1103 ( -1246)<br>= 1104<br>= 1104 | 20490-01<br>4000 - 2040<br>w 2010 - 2040<br>w 2010 - 2040<br>40<br>40<br>40        | 004004 01<br>#1990 0104<br>#1990 51040<br>#1990 51040<br>04     |      |    |       |  |
| 80000<br>17 2020<br>9100 5188<br>9100<br>198                                                                                                    | Institu 1<br>1923 - 1926 - X<br>+ 1929 - Nalitio<br>+ State<br>State                                                                                                    | 1500 y 2001<br>- 2001 y 2001<br>- 2001 k 2000<br>- 2001 k 2000<br>- 2001<br>- 2001 | 84900 23<br>20100 12001<br>42403 horiso<br>42403 horiso<br>1241 |      |    |       |  |

### IPC

IPC is short for IP Camera, that is, the signal of IP camera accessed through IP input module are displayed here.

### Signal

Signal list, showing all input signals and resolutions currently. Drag the signal to the display.

click discussion click click c

click dt confirm.

|     |                    | Layer Management |                                                   |                                   |                   |  |  |
|-----|--------------------|------------------|---------------------------------------------------|-----------------------------------|-------------------|--|--|
| Þ   |                    |                  |                                                   |                                   |                   |  |  |
|     |                    |                  | 1- (W-2620 H) 4320 \$15%                          |                                   |                   |  |  |
| Q   |                    |                  | NUM S                                             |                                   | BLIAN 7<br>HOM    |  |  |
| e i | Photos             |                  | 6                                                 | 6                                 | 6                 |  |  |
|     | B shett<br>B shett |                  | IPC 11<br>x8 y0<br>w http://www.angle.com         | PC 112<br>41500 y0<br>w1000 h1080 |                   |  |  |
| 2   |                    |                  | arms.                                             | 图5-图 10<br>DVI                    | 開存線 11<br>Dvi     |  |  |
| 88  |                    |                  | 7 (re)<br>KC (11)<br>KC (100)<br>W(100)<br>W(100) | 7 (8)                             | 7 dia             |  |  |
|     |                    |                  | 置長期 1)<br>OVI                                     | ESH 14<br>DVI                     | IIIGAII 15<br>DVI |  |  |
|     |                    |                  | 8190                                              | 8 ma                              | 8 100             |  |  |

| Dis | play | IPC      | Signal |
|-----|------|----------|--------|
|     |      | 1920*10  | 80@60  |
|     |      | 1920*10  | 80@60  |
|     |      | 1920*10  | 80@60  |
|     |      | 1920*10  | 80@60  |
|     |      | 1920*10  | 80@60  |
|     |      | 1920*10  | 80@60  |
|     |      | 1920*10  | 80@60  |
|     |      | 1920*10  | 80@60  |
|     |      | No Input |        |
|     |      | 1x0@1    |        |
| 11  |      | 1920*10  | 80@60  |
| 12  |      | No Input |        |
| 13  |      | 1920*10  | 80@50  |
|     |      | 1920*10  | 80@60  |
|     |      | No Input |        |
|     |      |          |        |

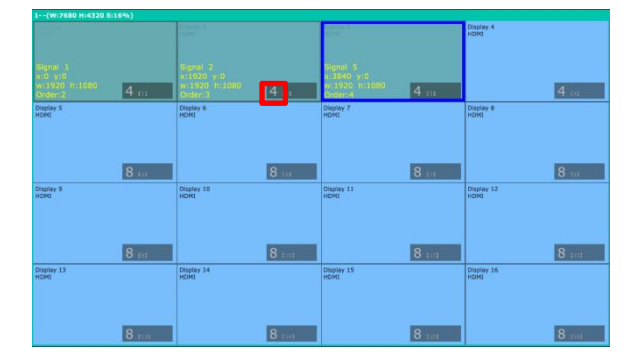

# Layer

**Layer number :** Numbers in the corner is to show how many layers at present allowed to put in the output.

The number in the red rectangle on the right figure represents the number of layers that can be placed at the output.

### Layer Adjustment:

there are two ways to adjust layer.

1. Use the bar under the interface

Choose one layer and the bar shows its signal source, type

in position and size. click Set to confirm.

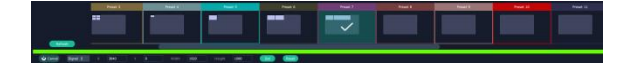

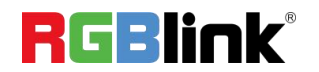

### 2. Layer Scale and Crop

Choose one layer needed to be adjusted, and type in its position and size.

### 8

this icon means data related, when width is changed, height will be changed as same proportion.

8

this icon means data not related, width and height need to be filled respectively.

Quick is to set layer layout quickly.

- 1. Single Monitor: choose the output port
- 2. Single Board: choose the output board
- 3. All Monitors: set close or on
- 4. Layer Set: set layer layout

| Drag and | drop the | source | from | the | Signal | List. |
|----------|----------|--------|------|-----|--------|-------|
|          |          |        |      |     |        |       |

After setting, click **<Set>** to confirm.

© Xiamen RGBlink Science & Technology Co., Ltd. Ph: +86 592 5771197 | support@rgblink.com | www.rgblink.com

| Scale             | Crop            | Quick  | > |
|-------------------|-----------------|--------|---|
| Signal            | Signal 5        |        |   |
| Layer Order       | Layer 4         |        |   |
| Position          |                 |        |   |
| x                 | 3840            |        |   |
| Y                 | 0               |        |   |
| Width             | 1920            | N      |   |
| Height            | 1080            | a      |   |
| < Scale           | Сгор            | Quick  | > |
| Layer Order       | Layer 4         |        |   |
| Position          |                 |        |   |
| x                 | 0               |        |   |
| Y                 | 0               |        |   |
| Width             | 1920            | 8      |   |
| Height            | 1080            |        |   |
|                   |                 |        |   |
| < Scale           | Crop            | Quick  | > |
| Single Monit      | or Output port5 |        |   |
| Single Board      | Close           |        |   |
| All Monitors      | ON              |        |   |
| Layer Set         | 3 Equal         |        |   |
| Close original la | ıy o            | NO     |   |
| Laver Setting P   | review          |        |   |
| 3 Equal           |                 |        |   |
|                   |                 |        |   |
|                   |                 |        |   |
|                   |                 |        |   |
|                   |                 |        |   |
|                   |                 |        |   |
|                   |                 |        |   |
|                   |                 |        |   |
|                   |                 |        |   |
| 1.000             |                 |        |   |
| Set               |                 | Return |   |
|                   | DC              | Blink  | 3 |
|                   |                 |        |   |

### Stream

H.265 Module supports to preview image.

Users can turn on Layer Preview, Input Preview, Scene Preview or Expand Preview according to the actual need and then turn on H.265 switch.

| <    | Crop        | Quick  | Streaming | > |
|------|-------------|--------|-----------|---|
| Mod  | lule Index  | H265   |           |   |
| Ima  | ige Quality | Smooth |           |   |
| Lay  | er Preview  | OFF    |           |   |
| Inpu | ut Preview  | OFF    |           |   |
| Sce  | ne Preview  | OFF    |           |   |
| Exp  | and Previ   | OFF    |           |   |
| Fran | ne Show     | OFF    |           |   |
| H.2  | 65          | OFF    |           |   |
|      |             |        |           |   |

Note: H.265 is the master switch. If the user turns on H.264 first, it cannot be set successfully.

### Layer Movement

Moving the mouse to drag the layer.

### Layer Remove

Click the cross on the top right of the layer to remove the layer if needed.

### Layer Set

to crop the layer

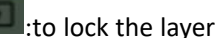

:max to cover up the monitor

: cover up all monitors in the same screen group

with the one signal.

### Layer Copy

Press Ctrl and mouse left at the same time, move the

mouse the layer selected can be copied and place in any

monitor in the same Display Area but it doesn't work

### when cross over display area.

© Xiamen RGBlink Science & Technology Co., Ltd.

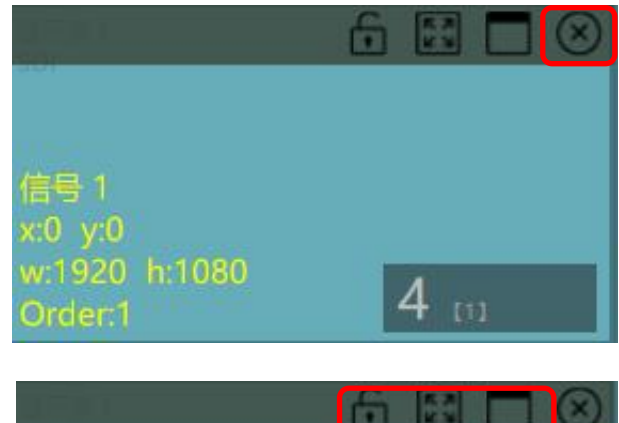

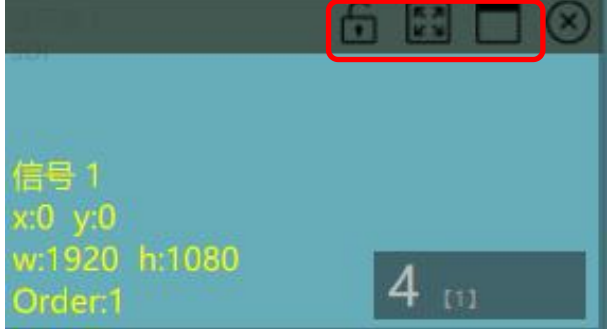

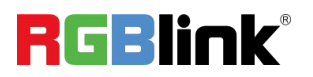

### Other Operation on Layer

| I ■ ■ □ □ □ □ □ □ □ □ □ □ □ □ □ □ □ |          |       |              |   |          |  |
|-------------------------------------|----------|-------|--------------|---|----------|--|
| $\leftarrow$                        | Layer    |       | Laver to Top |   | Paste    |  |
|                                     | Backward |       | Layer to Top |   | Selected |  |
| <                                   | Layer    | Allin | Select All   | • | Cancel   |  |
|                                     | Forward  |       |              |   | Selected |  |
| K                                   | Layer to | (S)   | Сору         | 5 | Delete   |  |
|                                     | Bottom   |       | Selected     | 6 | Selected |  |

### **Preset Management**

Preset Management is designed to switch bank.

Preset Management Mode:

1. Manual Mode 2. Schedule Mode

### 1. Manual Mode

The chosen scene will be displayed in the main interface, and the PGM screen is in the first in the Bank Column.

### Cut

Cut, switch from PVW to PGM immediately .

### Script

Click<Script>, fill in the file name and click "Save", the file can be seen in the <Load Script>

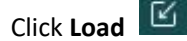

Click Load I to load the file into XPOSE.

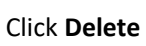

Click **Delete** to delete saved script.

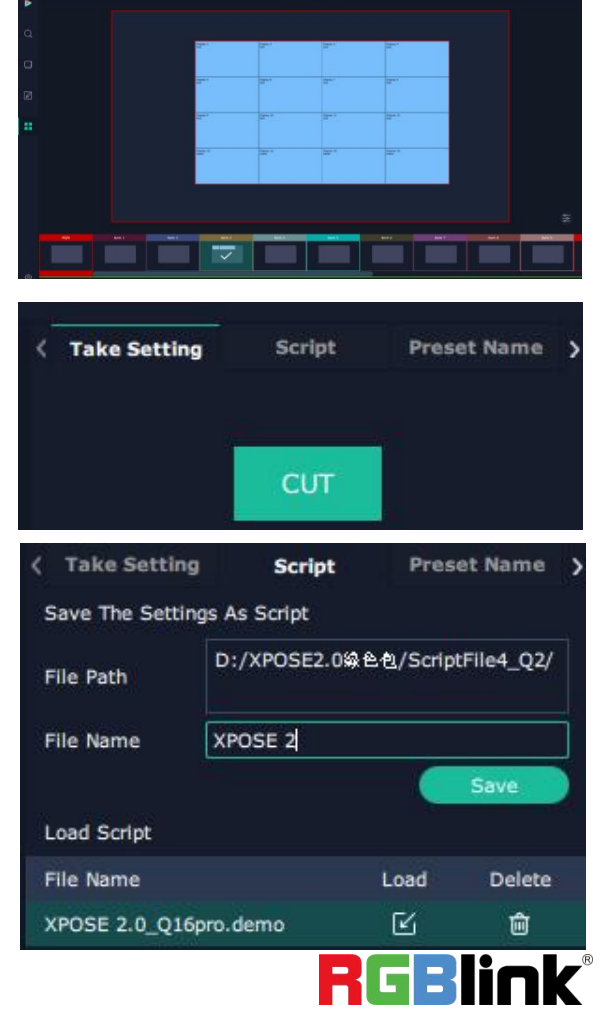

© Xiamen RGBlink Science & Technology Co., Ltd.

### **Preset Name**

Select a bank and click Preset Name, fill in the blank after New Preset Name to rename a Preset (Bank) Click the color block after Color Selection and choose a new color for the boarder of chosen bank.

### Hotkey

Use hotkey to let the operation in Preset Management more convenient.

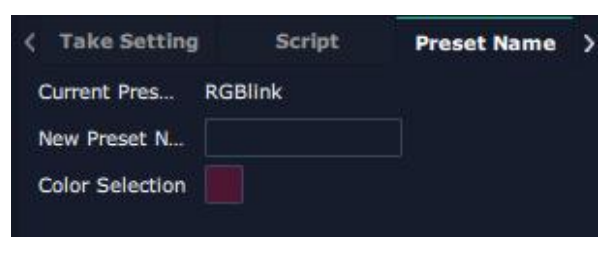

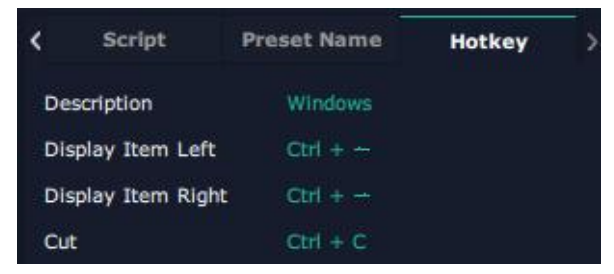

### 2. Schedule Mode

This mode is designed to set auto bank (scene/preset) switch.

### Steps are as follows:

- 1. Turn on "Schedule Mode"
- 2. Choose "Times Loop" in Loop Mode
- 3. Choose the BANK
- 4. Fill in the "Duration"
- 5. Click "**OK**"

Users can click delete.

After settings done, turn on Loop Switch.

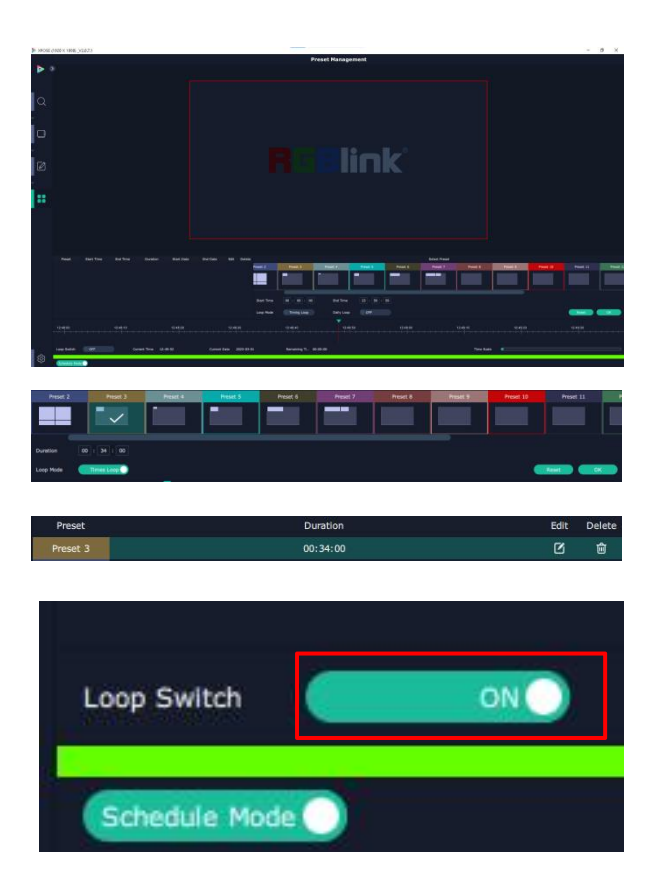

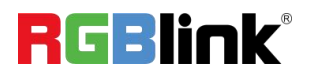

© Xiamen RGBlink Science & Technology Co., Ltd.

### **System Setting**

Click to enter **<System Setting**>interface.

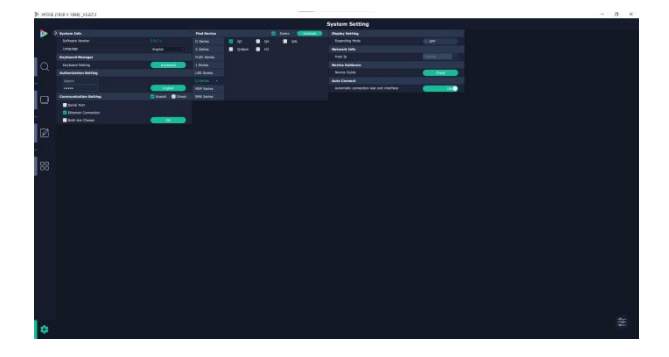

System Info: Check current software version and

choose system language you need.

**Keyboard Management:** click **<Keyboard>** to enter the interface shown in the right.

Drag Input, Output, Layer and Preset from the list to the keys you desired as shown in the figure:

Please note the keyboard area where allows to set short cut keys

| > System Info                |                             |                                                    |
|------------------------------|-----------------------------|----------------------------------------------------|
| Software Version             |                             |                                                    |
| Language                     |                             | English                                            |
| je seose recei v sene jozaci | Keyboard Setting(Windows)   | - 0 X                                              |
|                              |                             | n m n m m<br>: :                                   |
| C (100) (100)                |                             | 2                                                  |
|                              |                             | n n n n<br>) * * * * * * * * * * * * * * * * * * * |
| Esc F1 F2 F                  | 3 F4 F5 F6 F7 F8            | F9 F10 F11 F12                                     |
| ~ ! @ # !<br>· 1 2 3         | \$ % ^ & * (<br>4 5 6 7 8 9 | ) — +<br>0 - = Backspace                           |
| Tab Q W E                    | RTYUIO                      | P { } Enter                                        |
| CapsLock A S D               | F G H J K L                 |                                                    |
| Shift Z X                    | C V B N M ,                 | > ? Shift                                          |
| Ctrl Win Alt                 | Space                       | Alt ← ↓ →                                          |

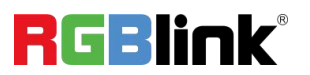

If the setting goes wrong or no need for short cut keys any

more, click to **clear** some keys or clear all.

Clear: is to clear some keys, the keys need to selected

before hand.

Clear all: is to remove all already set short cut keys.

Users can also Save The Keyboard Setting As Script.

### **Scrip Set**

File Path: Save the current Keyboard Settings in the script to the local path File Name: script file name Load Script: Load/Delete

Click Return to back to <System Setting>

**Communication Setting:** The default is **<search>** Serial Port: search only those connect via serial port. Ethernet Connection: search only those connect via Ethernet. Both Are Chosen: both connections change synchronously.

**Novice Guide:** check novice guide for quicker operation of XPOSE software.

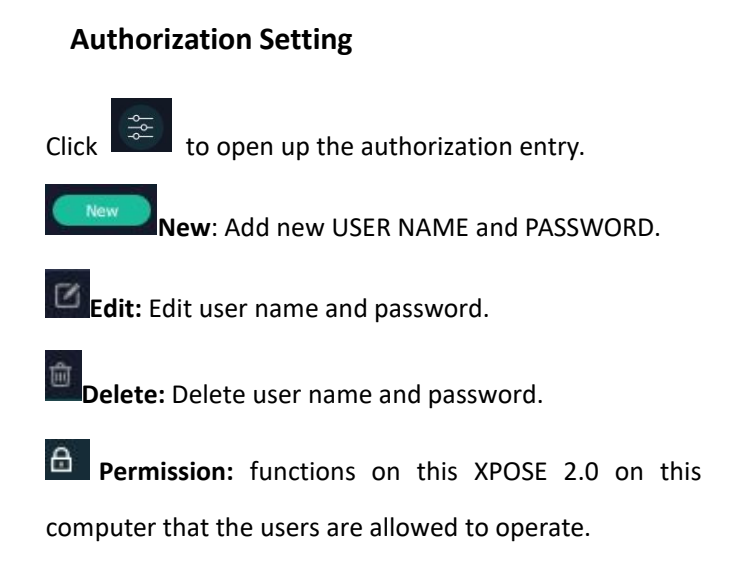

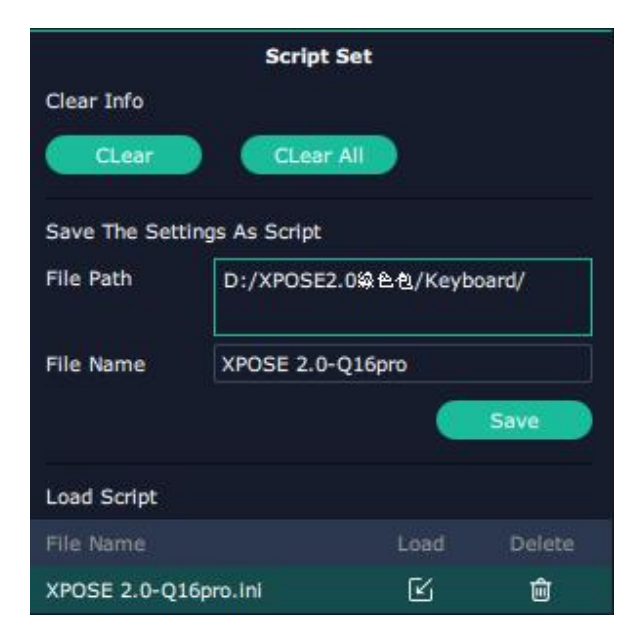

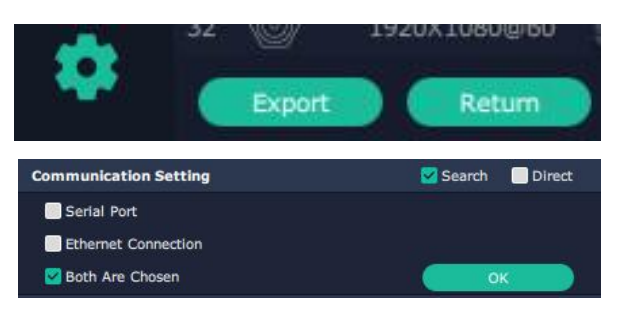

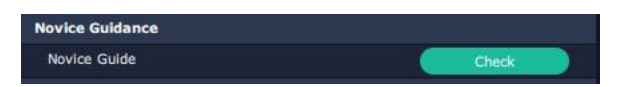

| Slave Un<br><b>User List</b>                 | it       | Mana<br>Online L | gemen<br>Iser: Ac<br>New | t<br>Imin |
|----------------------------------------------|----------|------------------|--------------------------|-----------|
| User Name                                    | Password |                  | Opera                    | tion      |
| Admin                                        | admin    | Ø                | ₿                        | ŵ         |
| wenkong05                                    | fanny    | ß                | ₿                        | ŵ         |
| Slave Un                                     | it       | Mana             | gemen                    | t         |
| New<br>User Name<br>Password<br>Confirm Pass |          |                  |                          |           |

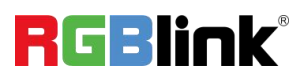

 $\ensuremath{\mathbb{C}}$  Xiamen RGBlink Science & Technology Co., Ltd.

### Authorization Set: click on the function that

allows other users to take action.

| Slave Unit       | Management        | Output             |                     |
|------------------|-------------------|--------------------|---------------------|
| User Name Admin  |                   | Resolution Setting | 🗹 Test Pattern      |
|                  |                   | DE Setting         | SD Setting          |
|                  |                   | Display            |                     |
| Find Device      | 🗹 Monitor Man     | Template           | Monitor             |
| 🗹 Layer Man      | 🛃 Bank Man        | 🗹 Display System   | Parameters          |
|                  |                   | LED Cabinet        | Script              |
| 🗹 Device         | 🗹 Input           | Layer              |                     |
| 💟 Output         | 🖾 Library         | 🗹 Scale            | Crop                |
| 🗹 Script         | 🔽 Control List    | 🗹 Blending         | 🗹 H264              |
|                  |                   | Signal List        | 🗹 Preset List       |
| 🗹 Overview       | 🗹 IP Setting      | V ToolBar          |                     |
| 🔀 Fan Control    | 🔽 Delayed Startup | Preset             |                     |
| Sactory Setting  | 🔽 Find Device     | 🗹 Take Setting     | 🔀 Page              |
| Sync Device      |                   | Script             | 🔀 Display Area      |
|                  |                   | Preset Name        | 🗹 Manual-PresetList |
| Input            |                   | Schedule Mode      |                     |
| Property Setting | SK Setting        | Keyboard           |                     |
| 🛃 4K Setting     | 🗹 EDID Setting    |                    | C March and 1 int   |
| VSB Setting      | 🛃 Logo Setting    | Surpriset          | Keyboard Lisc       |
| Source Merge     |                   |                    | nchack Batum        |

### Slave Unit:

Slave Unit is to control multiple devices at the same time, which are connected to same network.

| Slave Unit   |           | Management  |  |
|--------------|-----------|-------------|--|
| Device Numbe | ers 1     | Set Numbers |  |
| Index        | Device IP | State       |  |
| 1.0          |           | OFF         |  |

1. Set device numbers;

2. Select the IP of the device in the drop-down menu for Device IP;

3. click  $\ensuremath{\text{ON}}\xspace$  tow device are connected when the

red pot turns to be green one;

4. click **OFF to disconnect**, it could not control two device at the same time.

| Slave Unit     |           | Management  |  |
|----------------|-----------|-------------|--|
| Device Numbers | 1         | Set Numbers |  |
| Index          | Device IP | State       |  |
| 1 😐 🛛          |           | OFF         |  |

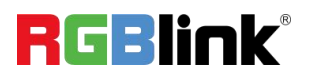

# **Contact Information**

## Warranty:

All video products are designed and tested to the highest quality standard and backed by full 1 years parts and labor warranty. Warranties are effective upon delivery date to customer and are non-transferable. RGBlink warranties are only valid to the original purchase/owner. Warranty related repairs include parts and labor, but do not include faults resulting from user negligence, special modification, lighting strikes, abuse(drop/crush), and/or other unusual damages.

The customer shall pay shipping charges when unit is returned for repair.

**Headquarter:** Room 601A, No. 37-3 Banshang community, Building 3, Xinke Plaza, Torch Hi-Tech Industrial Development Zone, Xiamen, China

- Tel: +86-592-5771197
- Fax: +86-592-5788216
- Customer Hotline: 4008-592-315
- Web: http://www.rgblink.com
- E-mail: support@rgblink.com

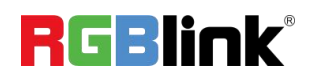